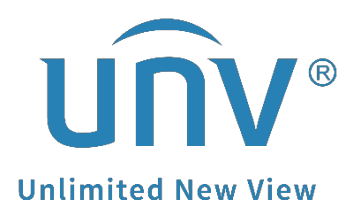

## How to Disable the Unlock Pattern on a Uniview NVR's Monitor (GUI)?

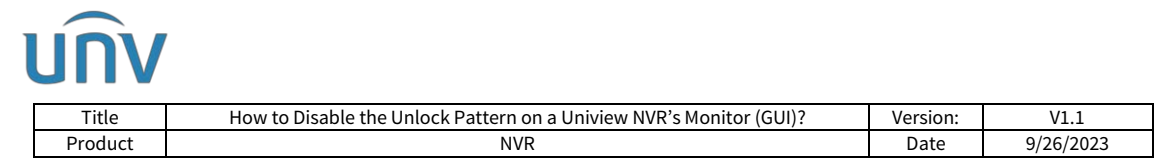

## How to Disable the Unlock Pattern on a Uniview NVR's Monitor (GUI)?

## Description

**Note:** This method is applicable to most of the scenarios. If the method still cannot solve your problem, it is recommended to consult our Tech Support Team. <u>https://global.uniview.com/Support/Service\_Hotline/</u>

## **Operating Step**s

**Step 1** Log into the NVR on the monitor.

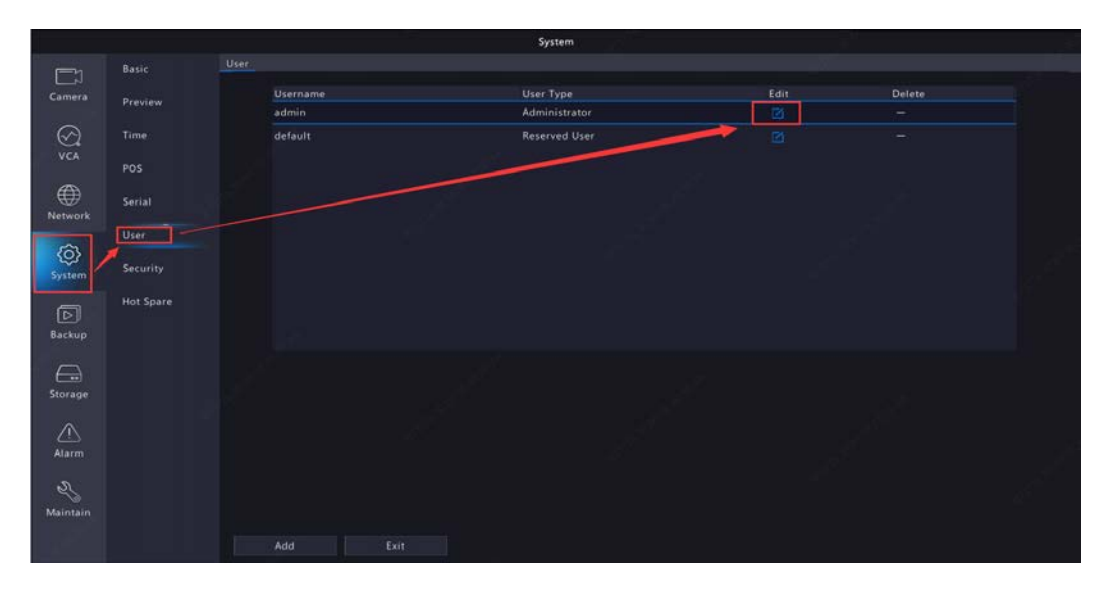

**Step 2** Edit the admin user under **System>User** and input the login password.

**Step 3** Uncheck the **Enable Unlock Pattern** on the pop-up window and click **OK** to save it.

|                |                                                                                                 |                 | System                            |      |  |  |
|----------------|-------------------------------------------------------------------------------------------------|-----------------|-----------------------------------|------|--|--|
|                |                                                                                                 |                 |                                   |      |  |  |
| Camera         | Preview                                                                                         |                 |                                   |      |  |  |
| and the second |                                                                                                 | admin           | Administrator                     | R    |  |  |
| S vca          |                                                                                                 | default         | Reserved User                     |      |  |  |
| 100200000      | POS                                                                                             |                 | Change Password                   |      |  |  |
|                |                                                                                                 | Username        |                                   |      |  |  |
| Network        |                                                                                                 | Change Password |                                   |      |  |  |
| (2)            | Security                                                                                        | Password        |                                   | Weak |  |  |
| (0)            |                                                                                                 | Confirm         |                                   |      |  |  |
| System         |                                                                                                 | Sync to Camera  | Change Online Private Protocol Ca |      |  |  |
| 5              |                                                                                                 | Pattern         | Enable Unlock Pattern             | 0    |  |  |
| Backup         |                                                                                                 | Email           | STOCK STREET                      |      |  |  |
| Storage        | Note: If NVR is added to managing platform, you also need to edit the password on the platform. |                 |                                   |      |  |  |
| $\wedge$       |                                                                                                 |                 |                                   |      |  |  |
| Alarm          |                                                                                                 |                 |                                   |      |  |  |
| Naintain       |                                                                                                 |                 |                                   |      |  |  |
|                |                                                                                                 |                 |                                   |      |  |  |